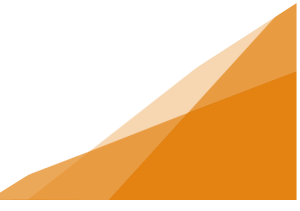

#### How To: Artisan Vending License Application

Each year, Halifax Regional Municipality (HRM) will update the website with information relative to the first day HRM sells Artisan licences. The selected date will be prior to the start of the Artisan season (first of May) each year.

If you are unable to participate in the first day the municipality sells Artisan licences, you can still apply for an artisan licence, for any of the remaining artisan sites, on first come first service basis.

1. From the Home page of the Customer Portal, select Apply for or Renew Licenses.

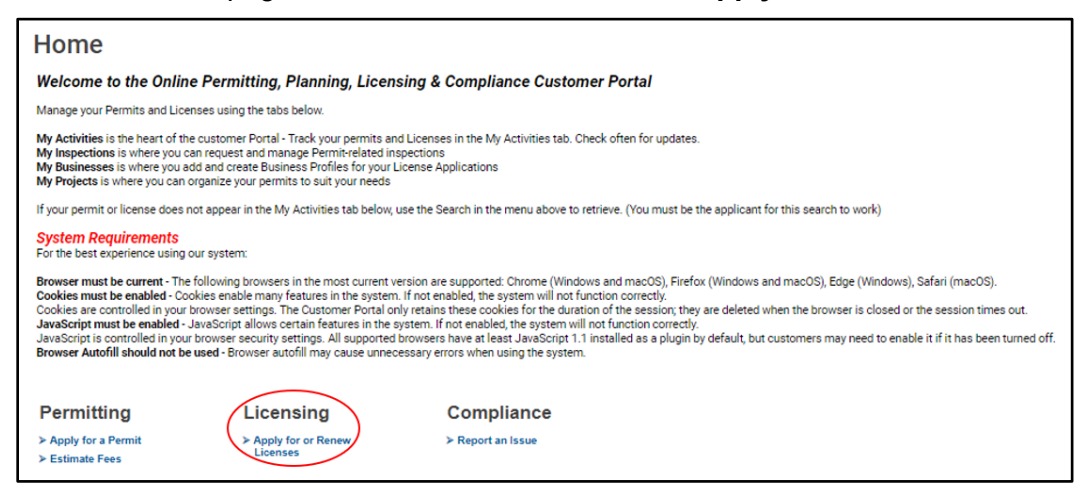

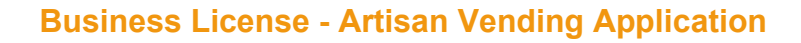

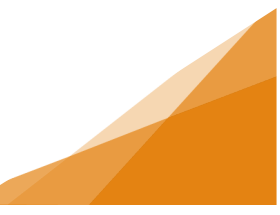

2. Select the Vendor - Artisan license type.

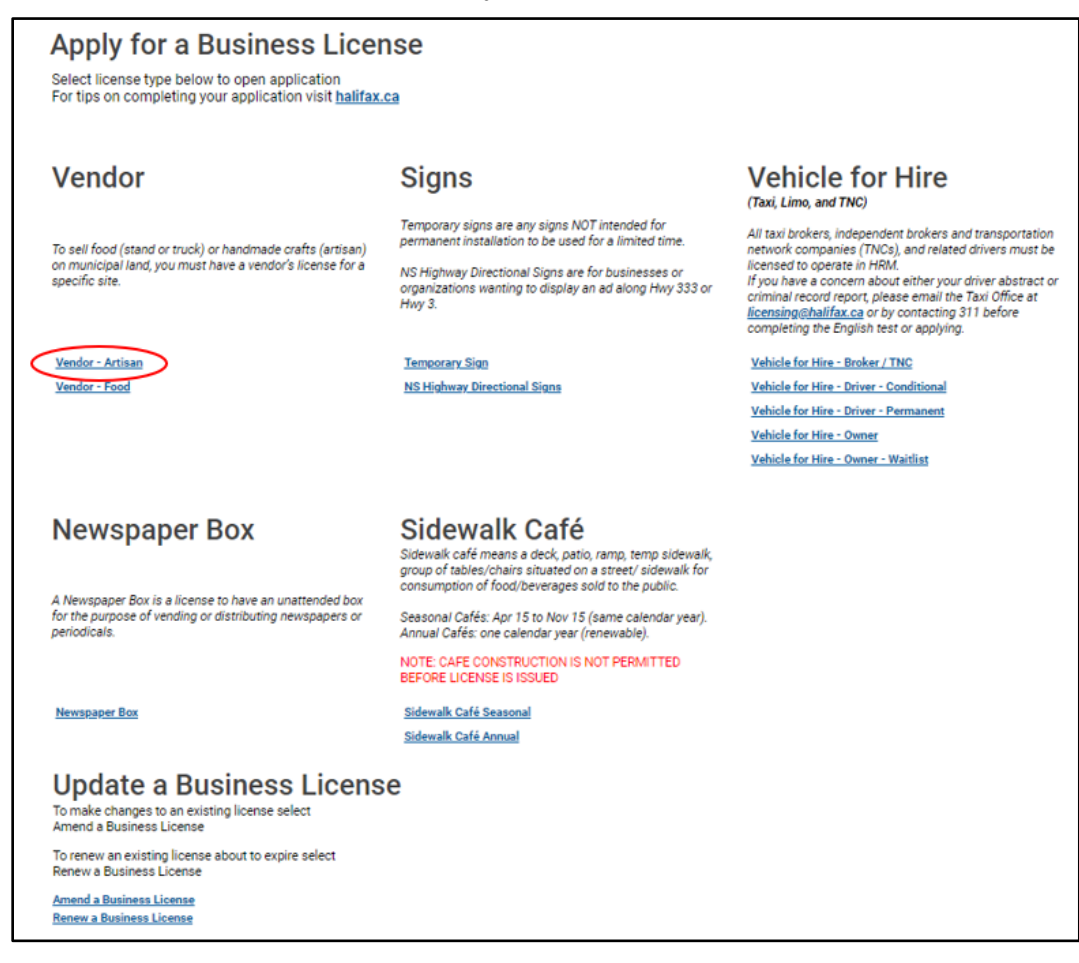

3. Enter the requested Activity Start Date – this is any time after May 1 to October 1.

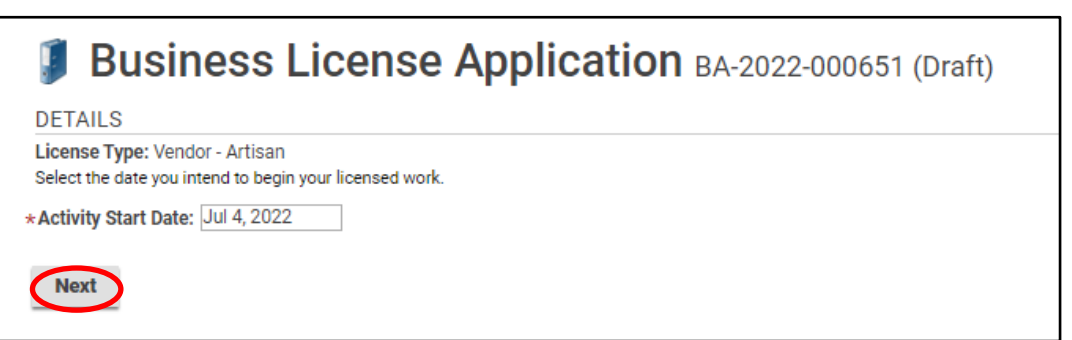

**Business License - Artisan Vending Application** 

4. Select Existing Business or New Business (for more information on this process see related How To). Click Next.

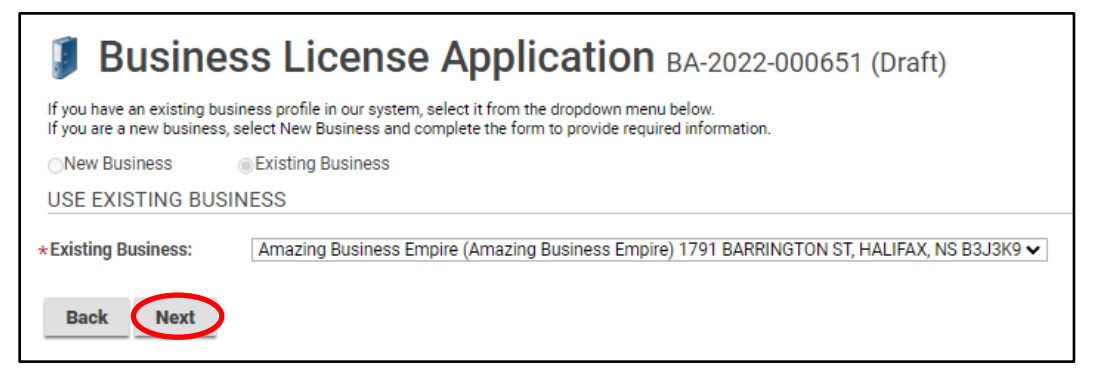

 An Artisan Vendor can choose up to three Preferred Locations. All locations are listed in the drop down menu. Select preferred site 1, 2 & 3 from the drop down.

Click Next

| -                              |                                                                           |
|--------------------------------|---------------------------------------------------------------------------|
| ARTISAN VENDOR                 |                                                                           |
| Choose preferred location from | m the drop-down list. Fees are calculated based on Preferred Location #1. |
| Preferred Location 1:          | Ferry Terminal Park (Dartmouth), Site 06 🗸                                |
| Preferred Location 2:          | (None)                                                                    |
| Fieldieu Location 2.           | Ferry Terminal Park (Dartmouth), Site 01                                  |
| Preferred Location 3:          | Ferry Terminal Park (Dartmouth), Site 02                                  |
|                                | Ferry Terminal Park (Dartmouth), Site 03                                  |
| Back Next                      | Ferry Terminal Park (Dartmouth), Site 04                                  |
| Back Hext                      | Ferry Terminal Park (Dartmouth), Site 05                                  |
|                                | Ferry Terminal Park (Dartmouth), Site 06                                  |
|                                | Ferry Terminal Park (Dartmouth), Site 07                                  |
|                                | Ferry Terminal Park (Dartmouth), Site 08                                  |
|                                | Ferry Terminal Park (Dartmouth), Site 09                                  |
|                                | Nathan Greene Square, Site 01                                             |
|                                | Nathan Greene Square, Site 02                                             |
|                                | Nathan Greene Square, Site 03                                             |
|                                | Nathan Greene Square, Site 04                                             |
|                                | Nathan Greene Square, Site 05                                             |
|                                | Nathan Greene Square, Site 06                                             |
|                                | Nathan Greene Square, Site 07                                             |
|                                | Nathan Greene Square, Site 08                                             |
|                                | Nathan Greene Square, Site 09                                             |
|                                | Nathan Greene Square, Site 10 🔹                                           |

**Business License - Artisan Vending Application** 

 A Catalog of items to be sold including: price list, photos, and a statement to confirm the applicant made the handicrafts or that they have been made in Nova Scotia must be uploaded. This is the only required document at time of application. Click Next.

| 🌗 B                                     | Business License Application BA-2022-000651 (Draft)                                         |                                                                                                    |                                                                                                    |                   |             |          |  |
|-----------------------------------------|---------------------------------------------------------------------------------------------|----------------------------------------------------------------------------------------------------|----------------------------------------------------------------------------------------------------|-------------------|-------------|----------|--|
| Upload the<br>All required<br>Maximum F | required documents outlined I<br>documents must be uploaded<br>ile Size is 100Mb per docume | below.<br>d in order to submit application.<br>ent.                                                      |                                                                                                    |                   |             |          |  |
| DOCUMEN                                 | NTS TO ATTACH                                                                               |                                                                                                    |                                                                                                    |                   |             |          |  |
| Uploaded                                | Document Type                                                                               | Description                                                                                              |                                                                                                    |                   | Sample Forn | 1        |  |
|                                         | Optional Documents -<br>Business Licensing                                                  |                                                                                                    |                                                                                                    |                   | None        | Optional |  |
| $\bigcirc$                              | Catalog                                                                                     | Catalogue of the items you will<br>of crafts being sold, and a state<br>handcraft, or the handcrafts are | Catalogue of the items you will be selling. The catalogue must include: price list, photos of the types<br>of crafts being sold, and a statement to indicate that applicant made or manufactured the<br>handcraft, or the handcrafts are made within Nova Scotia. |                   |             |          |  |
| UPLOADE                                 | D DOCUMENTS                                                                                 |                                                                                                    |                                                                                                    |                   |             |          |  |
| + Uploa                                 | ad File                                                                                     |                                                                                                    |                                                                                                    |                   |             |          |  |
| * Attachm                               | ent Type                                                                                    |                                                                                                    | Description                                                                                                    | Acceptance Status |             |          |  |
| Catalog                                 |                                                                                             | Artisan Statement and<br>Item Price List.docx<br>Jun 28, 2022 at 15:17 PM                                | 3                                                                                                    | Pending           |             | ж        |  |
| Back                                    | Next                                                                                        |                                                                                                    |                                                                                                    |                   |             |          |  |

7. A summary page outlining the application allows for payment of fees. Fees are determined by Preferred Location 1.

| Business                          | License Ap                                                                                  | plication BA       | -2022-000651 (Draft) |  |
|-----------------------------------|---------------------------------------------------------------------------------------------|--------------------|----------------------|--|
| SUBMIT APPLICATION                |                                                                                             |                    |                      |  |
|                                   |                                                                                             |                    |                      |  |
| LICENSE INFORMATION               | N                                                                                           |                    |                      |  |
| Activity Start Date:              | Jul 4, 2022                                                                                 |                    |                      |  |
| BUSINESS                          |                                                                                             |                    |                      |  |
| Existing Business:                | Amazing Business Empire (Amazing Business Empire)<br>1791 BARRINGTON ST, HALIFAX, NS B3J3K9 |                    |                      |  |
| BUSINESS OWNERSHIP                | 5                                                                                           |                    |                      |  |
| Legal Entity:                     | Amazing Business (Individual)                                                               |                    |                      |  |
| LICENSE TYPE                      |                                                                                             |                    |                      |  |
| Name                              | Category                                                                                    | NAICS              |                      |  |
| Vendor - Artisan                  | Vendor                                                                                      | 454390             |                      |  |
| ARTISAN VENDOR                    |                                                                                             |                    |                      |  |
| Preferred Location 1:             | Ferry Terminal Park (Dar                                                                    | tmouth), Site 06   |                      |  |
| Preferred Location 2:             | Ferry Terminal Park (Dartmouth), Site 07                                                    |                    |                      |  |
| Preferred Location 3:             | Ferry Terminal Park (Dartmouth), Site 03                                                    |                    |                      |  |
| FEES                              |                                                                                             |                    |                      |  |
| The following fees must be paid   | d as part of your license applicat                                                          | ion.               |                      |  |
| Description                       | Amount Balance                                                                              |                    |                      |  |
| Artisan Vendor<br>Application Fee | \$100.00 \$100.00                                                                           |                    |                      |  |
| Back Save I                       | Pay Fees & Submit Now                                                                       | Pay & Submit Later |                      |  |

If the final approved location has a higher fee, this difference must be paid before the license will be issued.

If the final approved location has a smaller fee, this difference will be refunded to the applicant.

**Business License - Artisan Vending Application** 

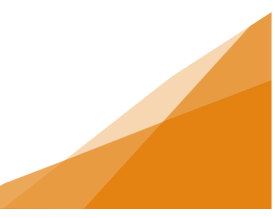

#### 8. Complete the Payment

| Contact information                                                |         |        | VISA                                              | DISCOVER       |             |
|--------------------------------------------------------------------|---------|--------|---------------------------------------------------|----------------|-------------|
| ïrst Name                                                          | Last Na | ime    | Cardholder Name                                   |                |             |
| mail                                                               | Phone   | Number |                                                   |                |             |
|                                                                    |         |        | Card Number                                       | MMYY           | cw @        |
| hipping Information                                                |         |        |                                                   |                |             |
| hipping Information<br>Address Line 1<br>Address Line 2 (optional) |         |        | Billing Address Same as shipping a                | ddress         |             |
| hipping Information<br>Address Line 1<br>Address Line 2 (optional) |         |        | Billing Address Same as shipping a Order Summary  | ddress         |             |
| hipping Information<br>address Line 1<br>address Line 2 (optional) |         |        | Billing Address Same as shipping an Order Summary | ddress<br>Tota | st \$100.00 |

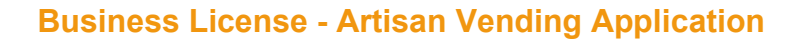

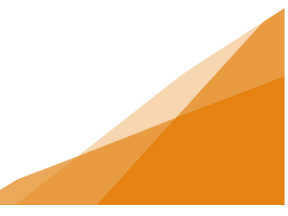

9. Confirmation Page with Application Number opens with link to new license file.

Business License Application BA-2022-000651 (Submission Pending)

CONFIRMATION
Your Business License Application was submitted successfully. You will be notified when your Business License is ready to issue.

Application Number: BA-2022-000651

To view the information and status for this Business License Application, click here.

#### Application File:

| 🔰 Busines                                                               | s License App                                                                             | lication BA-2022-000                               | 651 (Submitted)                                                                                                    |
|-------------------------------------------------------------------------|-------------------------------------------------------------------------------------------|----------------------------------------------------|----------------------------------------------------------------------------------------------------|
| LICENSE INFORMATI                                                       | ON                                                                                        | APPLICATION ACTIVITIES                             |                                                                                                    |
| Activity Start Date:                                                    | Jul 4, 2022                                                                               |                                                    | This is where you can make requests on your<br>application. The eligible request types will appear<br>depending on what your application status is. The<br>requests can include: |
| Evicting Businessy                                                      | America Ducinese Empire (Am                                                               | ening Rusiness Empire)                             | WITHDRAW APPLICATION                                                                                                    |
| Existing business.                                                      | 1791 BARRINGTON ST, HALIFA                                                                | X, NS B3J3K9                                       | Withdraw Application                                                                                                    |
| BUSINESS OWNERSH                                                        | IIP                                                                                       |                                                    | FEES                                                                                                    |
| Legal Entity:                                                           | Amazing Business (Individual)                                                             |                                                    | You have no outstanding fees.                                                                                                    |
| LICENSE TYPE                                                            |                                                                                           |                                                    |                                                                                                    |
| Name                                                                    | Category                                                                                  | NAICS                                              |                                                                                                    |
| Vendor - Artisan                                                        | Vendor                                                                                    | 454390                                             |                                                                                                    |
| ARTISAN VENDOR                                                          |                                                                                           |                                                    |                                                                                                    |
| Preferred Location 1:<br>Preferred Location 2:<br>Preferred Location 3: | Ferry Terminal Park (Dartmo<br>Ferry Terminal Park (Dartmo<br>Ferry Terminal Park (Dartmo | outh), Site 06<br>outh), Site 07<br>outh), Site 03 |                                                                                                    |
| RELATED INFORMAT                                                        | ION                                                                                       |                                                    |                                                                                                    |
| Туре                                                                    | Description                                                                               |                                                    |                                                                                                    |
| Business                                                                | Amazing Business Empire (Ama<br>1791 BARRINGTON ST, HALIFA)                               | azing Business Empire)<br>K, NS B3J3K9             |                                                                                                    |

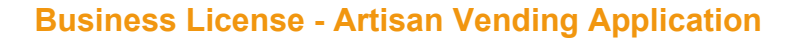